## Buchbestellung an die HPL (Landquart) per SLSP-Courier

Gehe auf die <u>«swisscovery»-Website der SUPSI Landquart</u> und melde dich via «SWITCH edu-ID» an:

| C A = https://supsi.swisscovery.slsp.ch/discovery/search?vid=41SLSP_SUP:HPL |            |                                                                                                    |                                                                           |                                                                   |          |       |  |
|-----------------------------------------------------------------------------|------------|----------------------------------------------------------------------------------------------------|---------------------------------------------------------------------------|-------------------------------------------------------------------|----------|-------|--|
| Fachhochschule Südschwi<br>Physiotherapie Graubüni<br>SUPSI                 | eiz<br>Gen |                                                                                                    | Hilfe Neue Suche                                                          | <ol> <li>Anmelde</li> </ol>                                       | en DE FR | IT EN |  |
|                                                                             |            | Suchen                                                                                                    |                                                                           | C                                                                 |          |       |  |
|                                                                             |            | SUPSI Landq<br>Bibliothek<br>swisscovery, die nationale Plattform,<br>Informationen rund <u>475 Bibliotheker</u> | uart<br>, welche wissenschaftliche<br>1 <u>der Schweiz</u> zusammenführt. | Willkommen bei swisscovery<br>swisscovery                         |          |       |  |
| 1)                                                                          |            | 2)                                                                                                    | SWITCH <b>edu-ID</b><br>Anmeldung für: swisscovery -                      | SUPSI                                                             | Hilfe    | DE ~  |  |
| Anmelden                                                                    |            | 1                                                                                                    | <b>Beschreibung</b><br>Suche und Zug                                      | des Dienstes:<br>riff auf Bibliotheksinhalte via swisscovery.     |          |       |  |
|                                                                             |            |                                                                                                    | E-Mail:                                                                   | John.doe@example.org                                              |          |       |  |
|                                                                             |            |                                                                                                    | rasswort.                                                                 | Konto erstellen Anmelden                                          |          |       |  |
|                                                                             |            |                                                                                                    |                                                                           | Passwort vergessen?<br>Optionen zum Schutz der persönlichen Daten |          |       |  |
|                                                                             |            |                                                                                                    |                                                                           |                                                                   | SWIT     | CH    |  |
|                                                                             |            |                                                                                                    | Allgemeines / Nutzungsbedingungen / Rech                                  | ntliches / Impressum                                              |          |       |  |

Suche mit Hilfe eines Swisscovery-Suchprofils nach dem gewünschten Buch:

| Hilfe Neue Suche                                                                                                    |                 |          |
|----------------------------------------------------------------------------------------------------|-----------------|----------|
| wissenschaftliches Arbeiten für Vielbeschäftigte                                                                                                    | swisscovery 👻 🔎 |          |
| wissenschaftliches Arbeiten für Vielbeschäftigte 🕫 <b>SUPSI Landquart</b><br>wissenschaftliches Arbeiten für Vielbeschäftigte 🕫 <b>SUPSI</b>             |                 | <b>.</b> |
| wissenschaftliches Arbeiten für Vielbeschäffigte $ ho$ <b>Swisscovery</b><br>wissenschaftliches Arbeiten für Vielbeschäffigte $ ho$ <b>Swi</b> very plus |                 | & 🗠 🔺 …  |

## Klicke auf den gewünschten Buchtitel:

| 2 |  | BUCH                                                                           | S | $\square$ | * |
|---|--|--------------------------------------------------------------------------------|---|-----------|---|
|   |  | Wissenschaftlich Arbeiten für Vielbeschäftigte : Ein praktischer Leitfaden mit |   |           |   |
|   |  | Beispielen, Anleitungen und Vorlagen 💧                                         |   |           |   |
|   |  | Heidler, Petra (Autor_in)                                                      |   |           |   |
|   |  | Stuttgart : utb GmbH                                                           |   |           |   |
|   |  | 1st ed.; 2021                                                                  |   |           |   |
|   |  | 11/2 Verfügbare Services überprüfen >                                          |   |           |   |

Wähle bei «Weitere Bestelloptionen» nach Klick auf «Abholort auswählen» (1) als Abhol-Institution «SUPSI» und als Abholort «HPL (Landquart)» aus (2):

| BUCH<br><u>Wissenschaftlich Arbeiten für Vielbeschäftigte</u> : Ein praktischer Leitfaden mit Beispielen,<br>Anleitungen und Vorlagen<br>Heidler Petra (Autor, in)                 |                                                      |  |  |  |  |  |
|----------------------------------------------------------------------------------------------------|------------------------------------------------------|--|--|--|--|--|
| Stuttgart : utb GmbH                                                                                                    |                                                      |  |  |  |  |  |
| 1st ed.; 2021                                                                                                    |                                                      |  |  |  |  |  |
| 🖞 Verfügbare Services überprüfen >                                                                                                    |                                                      |  |  |  |  |  |
| Abholung vor Ort                                                                                                    |                                                      |  |  |  |  |  |
| Abholung vor Ort in anderen Bibliotheken 🗲                                                                                                    |                                                      |  |  |  |  |  |
| Online in anderen Institutionen (vor Ort) 🗲                                                                                                    |                                                      |  |  |  |  |  |
|                                                                                                    |                                                      |  |  |  |  |  |
|                                                                                                    |                                                      |  |  |  |  |  |
| Weitere Bestelloptionen Details zu den Gebühren >                                                                                                    |                                                      |  |  |  |  |  |
| <ul> <li>Die Ausleih- und Bestelloptionen werden nach der Auswahl des Abholorts angezeigt.</li> <li>CHF</li> <li>(1)</li> <li>Abholort</li> <li>ODER</li> <li>Bestellen</li> </ul> | Keine verfügbaren Exemplare für<br>Digitalisierungen |  |  |  |  |  |
|                                                                                                    |                                                      |  |  |  |  |  |

•••

| •                             |           |           | - |  |
|-------------------------------|-----------|-----------|---|--|
| Abholort                      |           |           |   |  |
| 🖲 Bibliothek 🔘 Priv           | atadresse |           |   |  |
| Abhol-Institution * SUPSI     |           |           |   |  |
| * Abholort<br>HPL (Landquart) |           | <u> </u>  |   |  |
|                               | F         | Auswählen |   |  |

## Klicke auf den Button «Bestellen»:

| Weitere Be | estelloptionen Details zu der                                                                                                    | n Gebühren 🔉 |                                                                                                    |  |
|------------|----------------------------------------------------------------------------------------------------|--------------|----------------------------------------------------------------------------------------------------|--|
| =<br>CHF   | Bestellung via Kurier oder als<br>Postversand<br>Zugestellt in 3 Arbeitstag(en)<br>Leihfrist: 28 Tage<br>Gebühr 0.0 CHF<br>Abholort | ODER         | Digitalisierungsauftrag<br>Zugestellt in 24 Stunden<br>per E-Mail<br>Gebühr 5 CHF<br>Max. Anzahl Seiten: 50<br>Bestellen |  |
|            | Bestellen                                                                                                    |              | ſ.                                                                                                    |  |

Du wirst per E-Mail benachrichtigt, sobald das Buch für dich in der Bibliothek zum Abholen bereit ist.